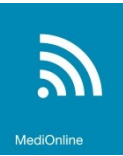

# Tarif ergothérapie : Création des positions de matériel et déplacement pour Helsana

Helsana n'ayant pas accepté les positions officielles de déplacement (7644 & 7645) et de matériel (7646), celles-ci sont à créer séparément en tarif 407.

## Créer la position du matériel

La création d'un patient se fait grâce à votre fenêtre de «Traitements / Gestion» via le menu puis l'icône « Tarif » :

|                       | Image: Second second second | 8.85 ERGO DOCUMENTATION              |
|-----------------------|----------------------------------------------------------------------------------------------------|--------------------------------------|
| Login                 | Aucun résultat trouvé pour les critères de recherche saisis.                                                                                                    |                                      |
| Profil                |                                                                                                    | 0                                    |
| Patients              |                                                                                                    | En savoir + ¥                        |
| Agendas               | Etat Tous (sans facturés) Vom Prénom N° Né(e) le                                                                                                    | 🛱 Caisse Ass.                        |
| Fichiers facturation  | Recherche avancée - cliquez ici                                                                                                    |                                      |
| Traitements           |                                                                                                    | Chercher Effacer                     |
| Gestion               |                                                                                                    | >> 0 <<                              |
| Factures pack         | Tere Dern. Sé Patient/Débiteur                                                                                                    | Cas Note Montant disposition Facture |
| Commandes médicaments | Mettre à disposition                                                                                                    | ioindre aux traitements facturés     |
| Suivi médicaments     | Ctri+Enter Plus simplement.<br>Ctri+Enter et ce gratuitement.                                                                                                    | primé en même temps que la facture,  |

### Cliquez dans l'icône « Groupes »

| + Créer | Pos.      | Lettre | Description           | Туре                                              | Catégorie             | Val. Pt actuelle | Maladie/ | Compl.   | Acc./J     | nv./Mil                            |  |
|---------|-----------|--------|-----------------------|---------------------------------------------------|-----------------------|------------------|----------|----------|------------|------------------------------------|--|
| 1 ×     | <u>do</u> | н      | Ergo ambulatoire      | Ergothérapie                                      | Ergo ambulatoire      | [1.10]           | <b>~</b> |          | <b>V</b>   | <b>√</b> √                         |  |
| 1 ×     | den 🕹     | м      | Médicaments comp.     | Médicaments comp.                                 |                       |                  | <b>V</b> | <b>V</b> | <b>V</b> 1 | <ul> <li>Image: A start</li> </ul> |  |
| 1 X     | 6         | х      | Médic/Mat. personnel  | Médic/Mat. personnel                              |                       |                  | <b>V</b> | <b>V</b> | <b>V</b> 1 | <ul> <li>Image: A start</li> </ul> |  |
| 1 ×     | den i     | E      | Prest. Perso/Extra    | Prest. Perso/Extra                                |                       |                  | <b>V</b> | <b>V</b> | <b>V</b>   | <ul> <li>Image: A state</li> </ul> |  |
| 🖌 🛛 🗙 👘 | de la     | Y      | Groupes personnels    | Groupes                                           | Groupes personnels    |                  | <b>V</b> | <b>V</b> | <b>V</b> 1 | <b>√</b> √                         |  |
| 1 ×     | <u>7</u>  | А      | Ergothérapie AA/AI/AM | Tarif d'ergothérapie AA / AM / AI -<br>01.03.2019 | Ergothérapie AA/AM/AI | [1.10]           |          |          | <b>•</b>   | < <                                |  |

Puis sélectionner le tarif « X – Médic/Mat. Personnel ».

| Recher       H - Ergo ambulatoire         M - Médicaments comp.         Tarif       X - Médic/Mat. personnel         E - Prest. Perso/Extra         Y - Groupes personnels         A - Ergothérapie AA/AI/AM         E - Cré         W - UCBA_Braille | Position : |
|----------------------------------------------------------------------------------------------------|------------|
|----------------------------------------------------------------------------------------------------|------------|

Cliquer « Créer » afin de pouvoir créer la nouvelle position.

| Recherche de positions            |          |  |  |  |  |  |  |
|-----------------------------------|----------|--|--|--|--|--|--|
| Tarif: X - Médic/Mat. personnel 🗸 |          |  |  |  |  |  |  |
|                                   |          |  |  |  |  |  |  |
|                                   |          |  |  |  |  |  |  |
| + Créer                           | Position |  |  |  |  |  |  |
| -                                 |          |  |  |  |  |  |  |

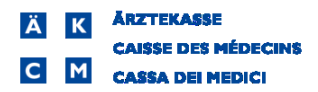

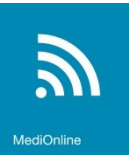

Sélectionner « Type 407 » comme type de médicament/matériel.

| Médicament/Matériel personnel |                              |
|-------------------------------|------------------------------|
| Position                      |                              |
| Type de médicament/matériel   | Sous-emballage               |
|                               | Matériel<br>Type 406         |
| Libellé français              | Type 407                     |
| Libellé allemand              | Type 940<br>Type 542         |
| Libellé italien               | Type 408 médicament étranger |
| Quantité                      | Standard                     |

Indiquer le nom de votre prestation dans position. Dans « Libellé suppl. », inscrivez « 3020 ». Compléter avec le nom de votre matériel.

Dans cet exemple, le libellé « matériel » est indiqué comme générique, avec un type de prix « sans prix ». Cette option vous laisse la possibilité de rectifier le libellé et le prix de votre matériel une fois que vous l'aurez sélectionné dans votre traitement.

| Médicament/Matériel personnel |                     |              |    |             |       |              |
|-------------------------------|---------------------|--------------|----|-------------|-------|--------------|
| Position                      | Mat Hels            |              |    |             |       |              |
| Type de médicament/matériel   | Type 407            | $\checkmark$ |    |             |       |              |
|                               | Libellé suppl. 3020 |              | E. |             |       |              |
| Libellé français              | Matériel            |              |    |             |       |              |
| Libellé allemand              |                     |              |    |             |       |              |
| Libellé italien               |                     |              |    |             |       |              |
| Type de prix                  | sans prix 🗸         |              |    |             |       |              |
| Prix                          |                     |              | 12 | Ancien prix |       |              |
| Quantité                      |                     |              |    |             |       |              |
| Remboursable                  | remboursable V      |              | 12 | Ancien      |       | $\checkmark$ |
|                               |                     |              |    |             | Créer | Fermer       |

Finaliser en cliquant « Créer ».

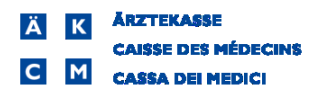

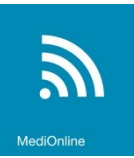

## Créer la position du déplacement

La création d'un patient se fait grâce à votre fenêtre de «Traitements / Gestion» via le menu puis l'icône « Tarif » :

|                       | Image: Section traitements                                                                                 | 0013.85 ERGO DOCUMENTATION               |
|-----------------------|----------------------------------------------------------------------------------------------------|------------------------------------------|
| Login                 | Aucun résultat trouvé pour les critères de recherche saisis.                                               |                                          |
| Profil                |                                                                                                    | 0                                        |
| Patients              |                                                                                                    | En savoir + ¥                            |
| Agendas               | Etat Tous (sans facturés) Vom Prénom N° Né(e) le                                                           | 🛗 Caisse Ass.                            |
| Fichiers facturation  | Recherche avancée - cliquez ici                                                                            | •                                        |
| Traitements           |                                                                                                    | Chercher Effacer                         |
| Gestion               | ALL Ière Dern                                                                                              | >> 0 <<                                  |
| Factures pack         | Créer Etat Mise à jour séance Sé Patient/Débiteur /                                                        | Cas Note Montant disposition Facture     |
| Commandes médicaments | Attention : n'oubliez pas d'indiquer et d'envoyer avec la liste PDE les documents pa                       | nier à joindre aux traitements facturés. |
| Suivi médicaments     | Ctrl+Enter Plus simplement, vous pouvez aussi joindre un document numérisé, qui ser<br>et ce gratuitement. | ra imprimé en même temps que la facture, |
| Documente dénéraux    | *                                                                                                    |                                          |

#### Cliquez dans l'icône « Groupes »

| CZ   | Tarifs > Ergothérapeute |     |          |        |                       |                                                   |                       |                  |                     |          |              |              |              |  |
|------|-------------------------|-----|----------|--------|-----------------------|---------------------------------------------------|-----------------------|------------------|---------------------|----------|--------------|--------------|--------------|--|
| (+   | Cré                     | èer | Pos.     | Lettre | Description           | Туре                                              | Catégorie             | Val. Pt actuelle | Maladie/0           | Compl.   | Acc.,        | /Inv./       | 'Mil.        |  |
| - JP |                         | ×   | de la    | н      | Ergo ambulatoire      | Ergothérapie                                      | Ergo ambulatoire      | [1.10]           | <ul><li>✓</li></ul> |          | ✓            | ✓            | ✓            |  |
| Ì    |                         | ×   | 1        | М      | Médicaments comp.     | Médicaments comp.                                 |                       |                  | <b>V</b>            | <b>V</b> | $\checkmark$ | ✓            | ✓            |  |
| Ì    |                         | ×   | 60       | х      | Médic/Mat. personnel  | Médic/Mat. personnel                              |                       |                  | <b>V</b>            | <b>V</b> | $\checkmark$ | ✓            | ✓            |  |
| Ì    |                         | ×   | 60       | E      | Prest. Perso/Extra    | Prest. Perso/Extra                                |                       |                  | <b>V</b>            | <b>V</b> | $\checkmark$ | <b>V</b>     | ✓            |  |
| Ì    |                         | ×   | 60       | Y      | Groupes personnels    | Groupes                                           | Groupes personnels    |                  | <b>V</b>            | <b>V</b> | $\checkmark$ | $\checkmark$ | $\checkmark$ |  |
| 1    |                         | ×   | <u>7</u> | Α      | Ergothérapie AA/AI/AM | Tarif d'ergothérapie AA / AM / AI -<br>01.03.2019 | Ergothérapie AA/AM/AI | [1.10]           |                     |          | ▼            | ✓            | ✓            |  |

Puis sélectionner le tarif « E - Prest. Perso/Extra ».

| Bae    | -lz    |             | n       |         |                   |
|--------|--------|-------------|---------|---------|-------------------|
| 1100   | H - Ei | rgo ambula  | toire   |         |                   |
| Recher | M - M  | lédicament  | s comp. |         |                   |
|        | X - M  | édic/Mat. p | ersonne | el      |                   |
| Tarif  | E - Pr | est. Perso  | /Extra  |         | Position :        |
|        | Y - G  |             |         |         |                   |
|        | A - Er | gothérapie  | AA/AI/  | AM      |                   |
|        | L - Lo | gopédie G   | E       |         |                   |
| C Ori  | W - U  | CBA Brail   | le      |         |                   |
| Cre    |        | roation     |         |         |                   |
| 1      |        | RDVM        | Rendez  | -vous n | nanqué non excusé |

Cliquer « Créer » afin de pouvoir créer la nouvelle position.

| Recherche de positions                      |          |                               |  |  |  |  |  |  |
|---------------------------------------------|----------|-------------------------------|--|--|--|--|--|--|
| Tarif : E - Prest. Perso/Extra V Position : |          |                               |  |  |  |  |  |  |
|                                             |          |                               |  |  |  |  |  |  |
| Créer                                       | Position |                               |  |  |  |  |  |  |
| - Gitter                                    | POSICION |                               |  |  |  |  |  |  |
| 1 1                                         | RDVM     | Rendez-vous manqué non excusé |  |  |  |  |  |  |

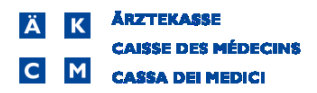

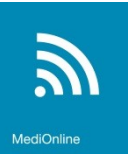

Sélectionner « Type 407 » comme type de médicament/matériel

| Prestation personnelle               |                                              |
|--------------------------------------|----------------------------------------------|
| Position<br>Type de prestations      | Type 406<br>Type 407<br>Type 940<br>Standard |
| Libellé français<br>Libellé allemand |                                              |

Indiquer le nom de votre prestation dans position. Dans « Libellé suppl. », inscrivez « 3999 ». Compléter le libellé selon le type de déplacement effectué.

 Dans cet exemple, le libellé « Forfait déplacement, au km » est indiqué comme générique, avec un type de prix « prix unitaire » de CHF 0.60 qui correspond au prix au kilomètre. Cette option vous laisse la possibilité d'indiquer la quantité de kilomètre une fois que vous l'aurez sélectionné dans votre traitement.

| Prestation personnelle |                            |    |             |      |              |
|------------------------|----------------------------|----|-------------|------|--------------|
| Position               | Depl Hels                  |    |             |      |              |
| Type de prestations    | Type 407 🗸                 |    |             |      |              |
|                        | Libellé suppl. 3999        |    |             |      |              |
| Libellé français       | Forfait déplacement, au km |    |             |      |              |
| Libellé allemand       |                            |    |             |      |              |
| Libellé italien        |                            |    |             |      |              |
| Type de prix           | prix unitaire              |    |             |      |              |
| Prix                   | 0.6                        | 12 | Ancien prix |      |              |
| Quantité               |                            |    |             |      |              |
| Remboursable           | remboursable               | 12 | Ancien      |      | $\checkmark$ |
|                        |                            |    |             | Crée | er Fermer    |

2. Dans cet exemple, le libellé « Forfait déplacement » est indiqué comme générique, avec un type de prix « sans prix ». Cette option vous laisse la possibilité de rectifier le libellé et le prix de votre matériel une fois que vous l'aurez sélectionné dans votre traitement.

| Prestation personnelle |                     |          |             |       |        |
|------------------------|---------------------|----------|-------------|-------|--------|
| Position               | Depl Hels           |          |             |       |        |
| Type de prestations    | Type 407 🗸          |          |             |       |        |
|                        | Libellé suppl. 3999 | <b>E</b> |             |       |        |
| Libellé français       | Forfait déplacement |          |             |       |        |
| Libellé allemand       |                     |          |             |       |        |
| Libellé italien        |                     |          |             |       |        |
| Type de prix           | sans prix 🗸         |          |             |       |        |
| Prix                   |                     | 12       | Ancien prix |       |        |
| Quantité               |                     |          |             |       |        |
| Remboursable           | remboursable V      | 12       | Ancien      |       | ~      |
| 1                      |                     |          |             | Créer | Fermer |

Dans les deux cas, valider en cliquant « Créer ».